## Hvordan endre etikettstørrelse i printeroppsett

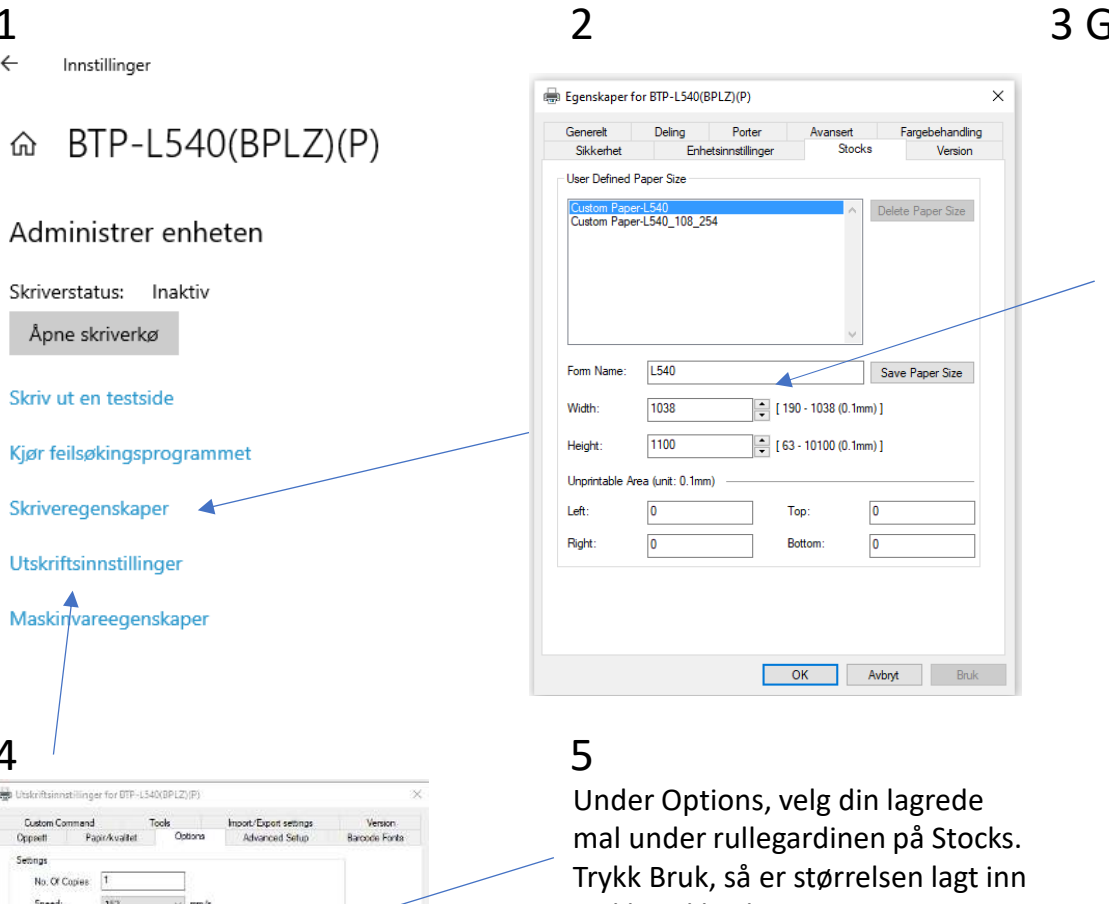

## 3 Gå til fanen Stocks

3.1 Skriv inn et navn for dine innstillinger slik at du enkelt kan finne frem dine lagrede maler 3.2 Legg inn bredde og høyde i mm -> Våre labler er 1038mm bredde og 2540mm høyde 3.3 Trykk OK

## 4

1 ~

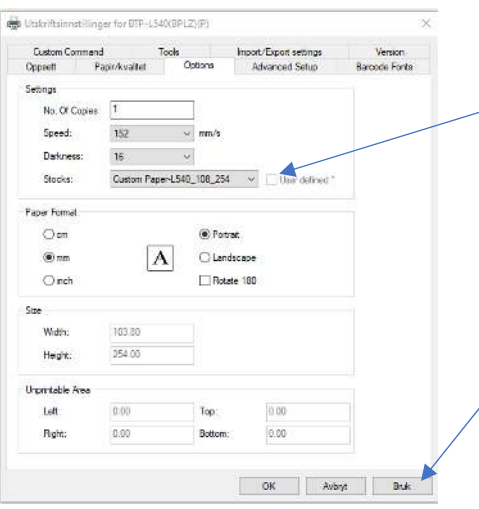

og klar til bruk